## The procedure of organizing amendments to the DAM and IDM Sale&Purchase Agreements by the DAM/IDM participants

1. The conclusion of amendment agreements (hereinafter – annex) to the DAM and IDM Sale&Purchase Agreements is carried out through the software of the Market Operator XMtrade $\mathbb{R}/PXS$ .

2. In the menu "Business records" - "Contracts" click on the button "Add an annex" to the relevant DAM and IDM Sale&Purchase Agreement

| P  | PXS > Business records > Contracts |            |                |                |                             |  |
|----|------------------------------------|------------|----------------|----------------|-----------------------------|--|
| 1  | L Subject X III View O             |            |                |                |                             |  |
| Со | Contracts                          |            |                |                |                             |  |
|    |                                    | Operations | $ID\downarrow$ | Contract party | Contract type               |  |
|    | 1                                  | ×⊘         | 324            |                | IDM Sale&Purchase Agreement |  |
|    | 2                                  | × Ø        | 323            |                | DAM Sale&Purchase Agreement |  |

3. Download the required Template for annex to the relevant DAM and IDM Sale&Purchase Agreement by clicking :

| PXS > Business records > Contracts |                                    |         |        |  |
|------------------------------------|------------------------------------|---------|--------|--|
| ← Save                             |                                    |         |        |  |
| New annex                          |                                    |         |        |  |
| Annex type:                        | Annex to IDM Agreement             |         |        |  |
| File:                              | Browse                             |         | Search |  |
| Files to download                  |                                    |         |        |  |
| Operations Te                      | emplate type                       | Purpose |        |  |
| 📥 Te                               | emplate for annex to IDM Agreement |         |        |  |
| 📥 Te                               | emplate for annex to IDM Agreement |         |        |  |

4. Save the file as:

Company name\_\_\_Annex to DAM Agreement

and Company Name\_\_\_Annex to IDM Agreement, respectively.

5. Open the downloaded files on your computer (there is a need to open and complete annexes in Adobe Acrobat Reader DC).

6. Fill in the fields of the annex with the details of your company, taking into account the following:

- Annexes must be downloaded in the first half <u>of a working day (before 12:00);</u>
- The registration number of the annex is indicated in view of the concluded annexes (look at the section "Business records" "Contracts" "Annexes to contracts");
- The annex date is the date of annex downloading to the XMtrade®/PXS system;
- The authorized person, who signs the Annex, should have the right to sign it. Based on the power of attorney, the authorized person may sign an annex only if the original or a certified copy of the power of attorney has been provided to the Market Operator.

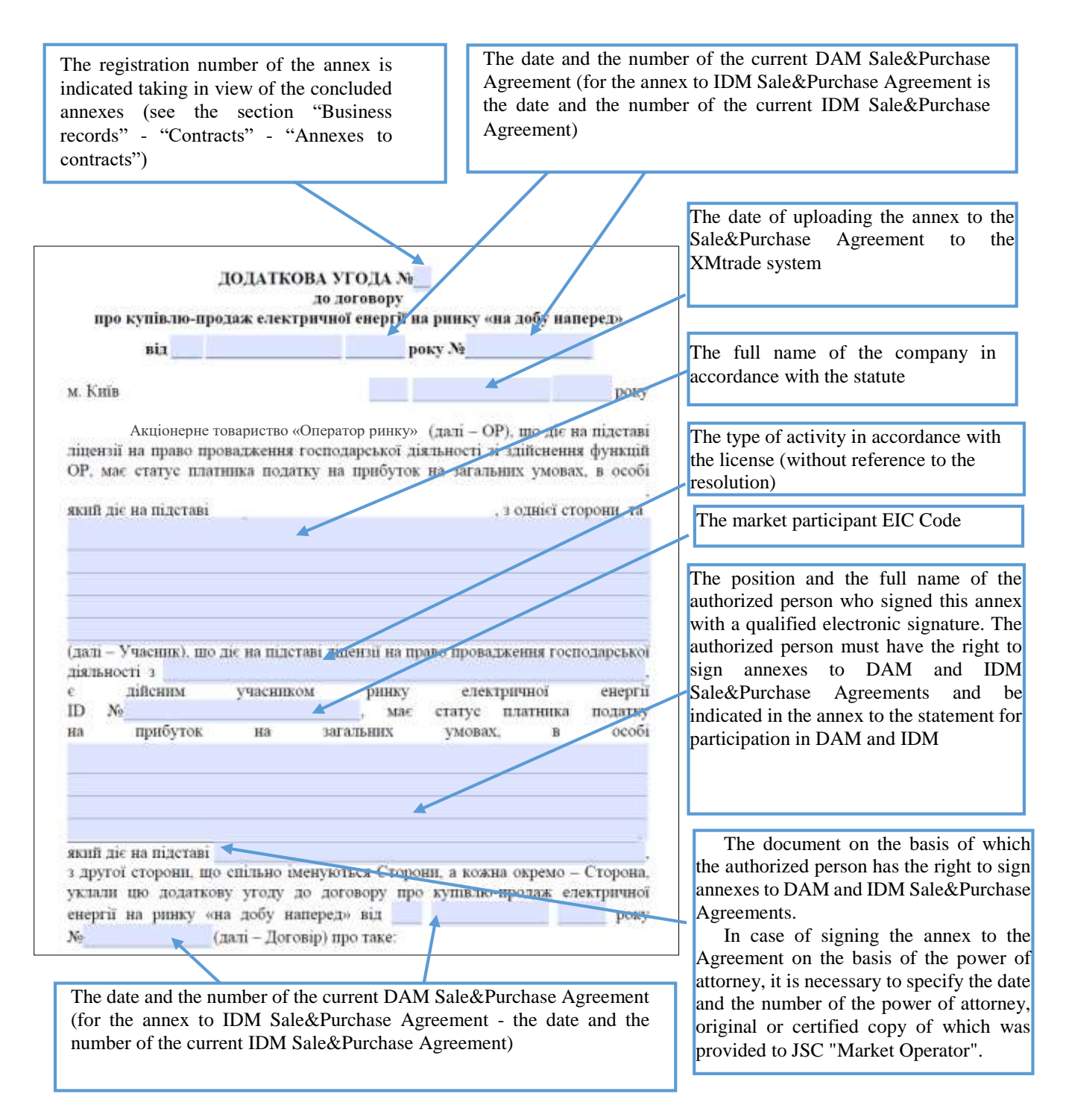

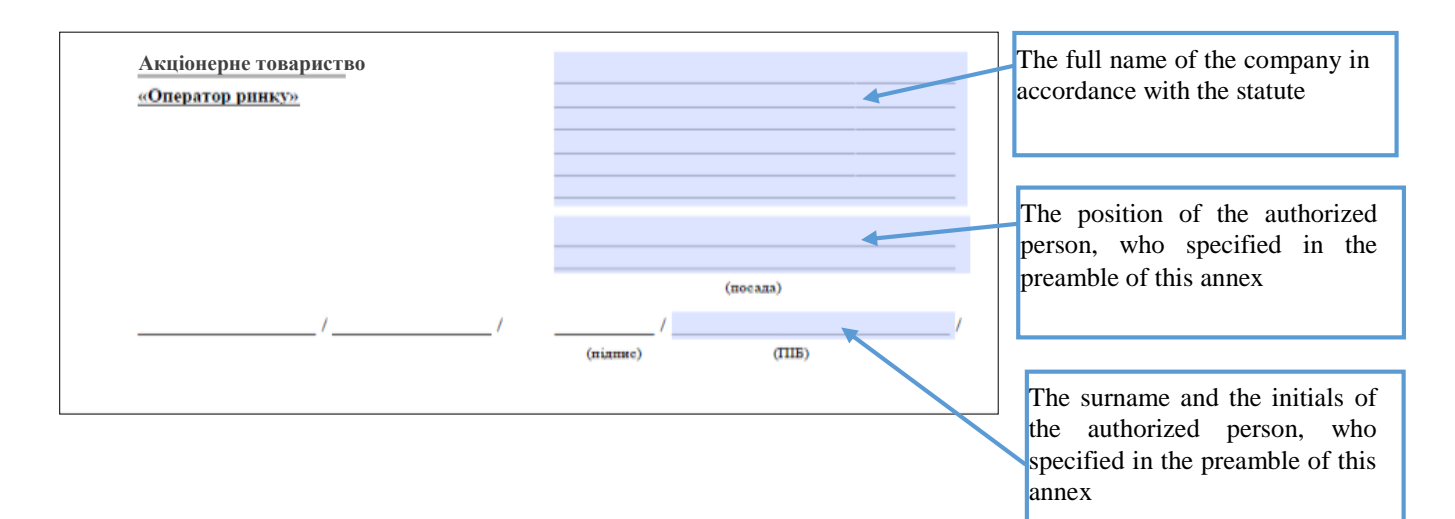

Make sure that all fields are filled in correctly and displayed correctly. We recommend to print annexes for verification.

7. Go to the XMtrade®/PXS system, in the menu "Business records" - "Contracts" click the button "Add Annex" to the relevant DAM and IDM Sale&Purchase

| Agreement L                        |                      |            |                |                |                             |  |
|------------------------------------|----------------------|------------|----------------|----------------|-----------------------------|--|
| PXS > Business records > Contracts |                      |            |                |                |                             |  |
| 1                                  | Subject X III View O |            |                |                |                             |  |
| Con                                | Contracts            |            |                |                |                             |  |
|                                    |                      | Operations | $ID\downarrow$ | Contract party | Contract type               |  |
|                                    | 1                    | ≡⊗×        | 324            |                | IDM Sale&Purchase Agreement |  |
|                                    | 2                    | ×          | 323            |                | DAM Sale&Purchase Agreement |  |

8. Specify the path to the file to be downloaded in the "File" field. Download the completed annex to the relevant DAM and IDM Sale&Purchase Agreement:

| PXS > Business records > | Contracts                     |
|--------------------------|-------------------------------|
| ← Save                   |                               |
| New annex                |                               |
| Add signed annex         |                               |
| Contract number:         | - IDM Sale&Purchase Agreement |
| Annex type:              | Annex to IDM Agreement        |
| File:                    | Browse Search                 |
|                          |                               |

9. When the "Digital signature" window appears, click "Read certificate":

| Digital signature                                          |                                                      |
|------------------------------------------------------------|------------------------------------------------------|
| Захищений носій (е.ключ Алмаз-1К, Кристал-1 тощо)          | Файловий носій (flash-диск, CD-диск, SD-картка тощо) |
| Кваліфікований надавач ел. довірчих послуг:                |                                                      |
| Визначити автоматично                                      | ~                                                    |
| Особистий ключ (Key-6.dat, *.pfx, *.pk8, *.zs2 або *.jks): | Пароль захисту ключа:<br>Обрати                      |
| Data to sign:                                              |                                                      |
| Annex to IDM Agreementpdf                                  |                                                      |
| 🗐 Read certificat                                          | e S Cancel                                           |

## 10. After reading certificate, click "Sign":

| Data to sign:             |             |
|---------------------------|-------------|
| Annex to IDM Agreementpdf |             |
|                           |             |
|                           |             |
|                           |             |
|                           | Sign Cancel |

## 11. Click the "Save" button

| PXS → Business records → 0 | Contracts                     |        |
|----------------------------|-------------------------------|--------|
| ← Save                     |                               |        |
| New annex                  |                               |        |
| Add signed annex           |                               |        |
| Contract number:           | - IDM Sale&Purchase Agreement |        |
| Annex type:                | Annex to IDM Agreement        |        |
| File:                      | Annex to IDM Agreementpdf     | Search |

12. After receiving proposals on concluding annexes to DAM and IDM Sale&Purchase Agreements from the DAM/IDM participant, the Market Operator checks the correctness of information and filling in the fields in the annexes and signs them by imposition digital signature on behalf of the Market Operator. The relevant annex to Sale&Purchase Agreement shall enter into force upon its signing by the digital signatures of the authorized representatives of the parties.

In case of empty fields availability or incorrect information in annexes, the Market Operator appeals to the DAM/IDM participant regarding the need to adjust the proposals made by the DAM/IDM participant to conclude annexes to DAM and IDM Sale&Purchase Agreements. After that, the DAM/IDM participant repeats the actions in accordance with paragraphs 2-11 of this Procedure.

The DAM/IDM participant receives the notification on completion of the conclusion of the annex by displaying it in the field "Annex status".

After indicating the status "Confirmed" in the field "Annex status", the DAM/IDM participant can review the annex signed by both parties in the software system of the Market Operator XMtrade®/PXS and if necessary print it.